## 学内LAN 接続手順

- ①学内LAN接続申請書提出
- ②パソコンを再起動
- ③アンチウイルスソフトをアンインストール
- ※Macの方はインストールを義務づけていないそうです。

学内指定のアンチウイルスソフト:マカフィーインストール方法は→3ページ目

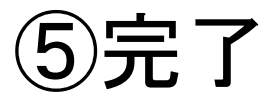

①MAC(物理アドレス) >>-><= アドレスの調べ方

🚽 💱 🕨 コントロール パネル 🕨 ネットワークとインターネット 🕨 ネットワークと共有センター

ウィンドウズの場合 コントロールパネル →ネットワークの状態とタスクの表示 →ネットワークと共有センター ↓ローカルエリア接続 ↓状態の表示 ↓詳細(1) ↓物理アドレスがマックアドレスです。

Macの場合 アップルメニュー ↓システム環境設定 **レネットワーク** ↓Ethernetアドレス欄に 記述されている

ネットワークと共有センター コンピュータとデバイスの表 フルマップを表示 ◎ ローカル エリア接続の状態 23 接続またはネットワークのセ 全般 IKYOKU-PC ネットワーク 2 インターネット (このコンピュータ) 接待 ネットワーク接続の管理 IPv4 接続 インターネット ネットワーク 2 (プライベート ネットワーク) カスタマイズ 診断と修復 IPv6 接続 ローカル アクセス ローカルとインターネット メディアの状態 有効 期間 07:33:06 接続 ローカル エリア接続 状態の表示 速度: 100.0 Mbps X ネットワーク接続の詳細 【詳約日(E)... ネットワーク接続の詳細(D) 28 共有と探索 プロパティ 値 ネットワーク探索 0 有効 . 動作状況 被流回有 DNS サフィックス ファイル共有 有効 • 1088 Marvell Yukon 88E8057 PCI-E Gigabit 送信 —— 受信  $\bigcirc$ パブリックフォルダ共有 ◎ 無効 DHCP 有効 はい 68,457,329 Kik: 10.523.387 VPv4 IP 7/51 1722651.185  $\overline{\mathbf{v}}$ プリンタ共有 有効(パスワードが必要) IPv4 サフネットマスク 255,255,255,0 リースの取得日 2012年1月4日 8:30:25 V パスワード保護共有 診断(G) 有効 アロパティ(P) (デ無効にする(D) リースの有効期限 2012年1月5日 0:07:34 IPv4 デフォルト ゲートウェイ 17226511 メディア共有 ◎ 無効 • TPv4 DHCP #-//-192168116 閉じる(C) 共有しているすべてのファイルとフォルダを表示します このコンピュータ上のすべての共有ネットワーク フォルダを表示します 閉じる(C) 🗄 🚺 A 般 🔮 🥩 🕐 📖 🗘 12ケタの英数字がマックアドレスです。 🔄 📃 🖉 🖉 Hotmail - yukie.s... 🕼 iTunes < 🚮 🐻 😵 🙋 🚰 16:03 🎬 ネットワークと共... 🏮 ローカル エリア接... 🥶 プレゼンテーション1 🔮 プレゼンテーション2 🦉 学内LAN

- 🗊 🗙

▼ 69 検索

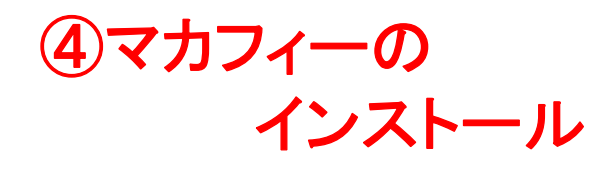

🗲 🕘 🖲 http://mip-2.marianna-u.ac.jp/campus/mi 🔎 🗸 🖉 🖉 Marianna-net - ... 🗴

» 📰 👿 McAfee Sec

1

## 

検索

| ◎ Excelのグラフの見映え | 1 画像、その他 Office | ▶ □座の記号・番号を入力 | Marianna-net - 学外木 | 🔗 日本救急医学会雑誌 | 🙋 日本内科学会:認定内科 |
|-----------------|-----------------|---------------|--------------------|-------------|---------------|
|                 |                 |               |                    |             |               |

| 『聖マリアンナ医科大学』で検索                                           |
|-----------------------------------------------------------|
| ↓在学生・卒業生・教職員の皆さる                                          |
| ↓学内ホームページ                                                 |
| (マリアンナネット)                                                |
| ※マリアンナのメールアドレスの取<br>得を完了された方は、Yahooメール<br>よりメールをご覧いただけます。 |
| $\checkmark$                                              |
| 利用ガイドのタブをクリック                                             |
| $\checkmark$                                              |
| マカフィーインストール                                               |
| $\checkmark$                                              |
| 完了                                                        |
|                                                           |

| ホーム 教育 研究 診療                                                                                                    | 学生 事務 利用ガイド 共有ファイル                                                                                                    | 他                              |
|----------------------------------------------------------------------------------------------------|----------------------------------------------------------------------------------------------------|--------------------------------|
|                                                                                                    |                                                                                                    | -                              |
| 信報技術課<br>ウイルス対策ソフト利用ガイド                                                                                                    | 本日のイベント                                                                                                    |                                |
| 本学では学内LANの安全・安心な環境を保つことを目的に、Windowsコンセ<br>ルス対策ソフトのインストールを義務付けています。<br>本学が契約しているウィルス対策ソフトは2種類(ウイルスパスターCorpとマカ<br>かを選択して、インストールするようにお願い致します。<br>なお、Macintoshコンピュータについてはウィルスパスターのみ対応しています。<br>要な方はインストールしてください。                                                                                                    | パユータ(Windows XP以降)に、ウィ         ● 2013年11           フイーSaaS)になりますので、どちら         本日のイベントはあ           デがら寝システム<br>※IE10未対応システ         ※IE10未対応システム                                                                                                    | 月22日<br>らりませ<br>ムの対            |
| インストールする前に<br>■インストールは、Internet Explorerで行ってください(Windowsの場合)<br>■他のウイルス対策ソフトを削除(アンインストール)してください<br>注意:パソコンの増入時に既にウイルス対策ソフトがインストールされているご<br>本学邦定以外の他のウイルス対策ソフトが入っているかどうかを得べてくだご<br>酸合するので、削除(アンインストール)を行ってください。<br>個人用のウイルス対策ソフトを利用している場合も、組織運用上、必ず本学指<br>入するために、削除を行ってください。<br>**本学指定以外の削除(アンインストール)が必要な主なウィルス対策ソフト(<br>- Symantec社の「Norton AntiVirus(個人用)」→Symantec Norton Remo<br>- TrendMiro社の「ウイルス/Cター2012(個人用)」→Symantec Norton Remo<br>- TrendMiro社の「ウイルス/Cター2012(個人用)」→アンインストールシ<br>- McAfee社の個人向け用ソフト→アンインストールツールMCRP | ・大学HOME       ・大学HOME       ・Yahoo (学内) メ       ・Yahoo (学内) メ       ・メディカルe-lear       ・動器管理システム       ・動器管理・公式       ・方賞システム       ・方賞システム       ・パスワード家里       ・パスワード家里       ・日の細識用のウイルス対策ソフトを導       ・日の細識目のウイルス対策ソフトを導       ・日の日       ・日の日       ・システム)       ・レール       ・大学Web Site-雪       ・定期行物                                                                                                    | ール<br>ning<br>報)<br>ム<br>ナ相互   |
| Microsoft SQL Server がインストールされている<br>上記のコンビュータにインストール (バージョンアップを含む) すると、「F<br>などのメッセージが表示され、インストールに失敗する場合があります。<br>この場合は、予め、上記のMicrosoft 社製品に間違して実行中のサービスを停止<br>ください。<br>参考リンク: Microsoft SQL Server 2008 レポート サーバー サービス(<br>なお、インストールしたウイルス対策ソフトの自動更新が、長期にわたってなる<br>があります。その場合、再登録連絡後に、再インストールする必要があります。                                                                                                    | iTTPSサービスが再起動できません」     データペース       にした後、再度インストールを実施して     ・ Paq(よくある賃       の開始と停止     ・ ウィルス対策イン       されない場合、登録が取り消されること     ・ MacFet(場割開始)       DTC、以下の削除方法に従い削除してく     ・ 大・約(日間)                                                                                                    | NDフー<br>間<br>方法<br>人<br>法<br>順 |
| ださい。<br><b>朝除(アンインストール)方法へ行く</b><br>インストールが完了したら其本的に仕会自動でウィルススキャンが顧言するが                                                                                                    | ・学生用携帯受信道<br>・学生用携帯受信道<br>リンク集<br>手動でウィルスチェックなどをしたい                                                                                                    | 知手順                            |
| レンバー パッシュ シルビン 単やっにし ショー シー パン ヘイド シル 働き ようが、<br>時は、以下のそれぞれのソフトの利用方法をご参照ください。<br>本学指定のウィルス対策ソフトのインストール                                                                                                    | <ul> <li>         ・         目立情報学研究所         ・         トレンドマイクロ         ・         マイクロソフト         ・         IPAセキュリティ         ・         IPAセキュリティ         ・         IPAセキュリティ         ・         IPAセキュリティ         ・         IPAセキュリティ         ・         IPAセキュリティ         ・         IPAセキュリティ         ・         IPAセキュリティ         ・         IPAセキュリティ         ・         IPAセキュリティ         ・         IPAセキュリティ         ・         IPAセキュリティ         ・         IPAセキュリティ         ・         IPAセキュリティ         ・         IPAセーキュリティ         ・         IPAセー         ・         IPAセー         ・         IPA         ・         IPA         ・         IPA         ・         IPA         ・         IPA         ・         IPA         ・         IPA         ・         IP         ・         IP         ・         IP         ・         IP         ・         IP         ・         IP         ・         IP         IP         ・         IP           IP</li></ul> | センター                           |
| Windows コンピュータは次の1. ウイルスパスターCorpか、2. マカフィー                                                                                                    | -SaaSか、のいずれかをインストー・シマンテック                                                                                                    |                                |

## 接続できない原因 ~よくあるもの~

- 有線でなく、無線のMACアドレスを 記入している。
- 前の勤務先で知らない間に Pv4, DNSサーバーが固定されている。
   →自動取得に変更してください。

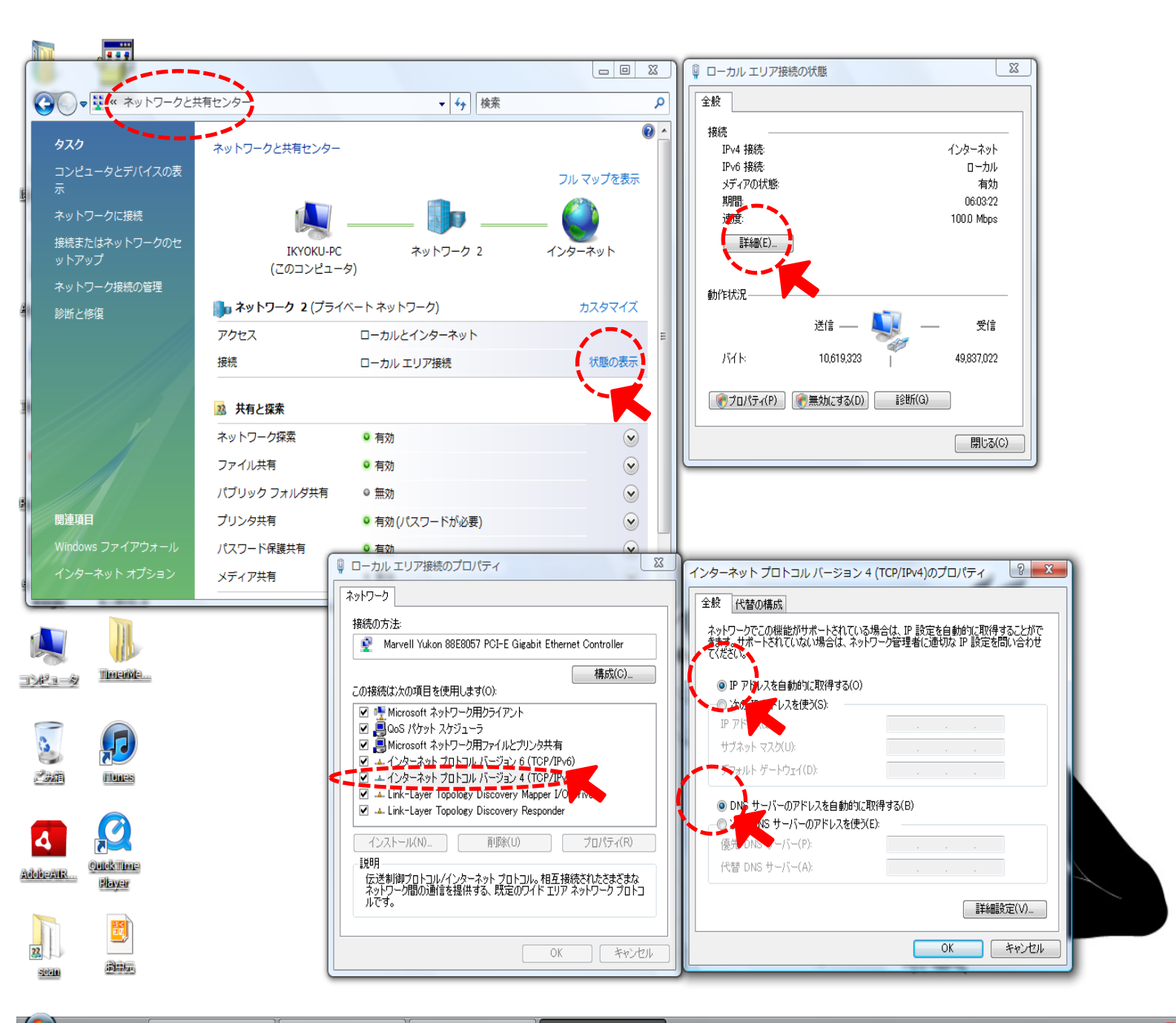